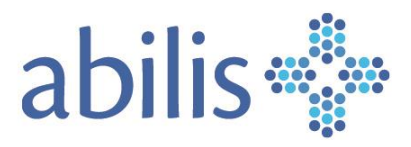

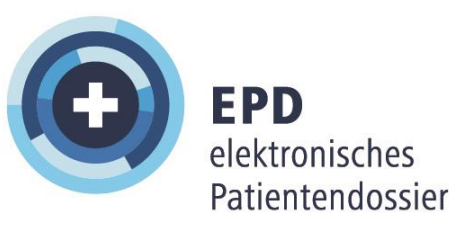

Bedienungsanleitung für Gesundheitsfachpersonen

V.01/November 2022

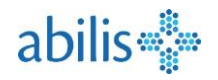

# Inhaltsverzeichnis

(Klicken Sie auf das Thema Ihrer Wahl)

| In | haltsver | zeichnis                                                      | 2  |
|----|----------|---------------------------------------------------------------|----|
| 1  | Zugri    | iffsmöglichkeiten aufs EPD                                    | 3  |
|    | 1.1      | Zugriff über das Abilis EPD Webportal "Gesundheitsfachperson" | 3  |
|    | 1.2      | Zugriff von Ihrem POS                                         | 4  |
|    | 1.3      | Zugriff von der Gesundheitsplattform Abilis                   | 5  |
| 2  | Verw     | vendung durch eine Hilfsperson                                | 6  |
| 3  | Patie    | entensuche                                                    | 7  |
| 4  | EPD /    | Ansicht des Patienten                                         | 7  |
| 5  | Einge    | eschränkter Zugriff oder kein Zugriff                         | 8  |
|    | 5.1      | Fehlen von Dokumenten                                         | 8  |
|    | 5.2      | Notfallzugriff                                                | 9  |
|    | 5.3      | Keine Dokumente beim Notfallzugriff                           | 9  |
| 6  | Men      | ü Dokumente                                                   | 10 |
|    | 6.1      | Ein Dokument hochladen                                        | 10 |
|    | 6.2      | Ein Dokument suchen                                           | 11 |
|    | 6.3      | Dokumente sortieren                                           | 12 |
|    | 6.4      | Dokumente anzeigen                                            | 12 |
|    | 6.5      | Herunterladen eines Dokuments                                 | 13 |
|    | 6.6      | Metadaten eines Dokuments anzeigen                            | 13 |
|    | 6.7      | Dokumente ersetzen                                            | 15 |
|    | 6.8      | Ein Dokument für ungültig erklären                            | 15 |
| 7  | Men      | ü Zugriff delegieren                                          | 16 |
|    | 7.1      | Zugriff delegieren                                            | 16 |
|    | 7.2      | Suche nach Gesundheitsfachpersonen                            | 16 |
|    | 7.3      | Zugriffsrechte festlegen                                      | 17 |
| 8  | Impf     | ausweis                                                       | 17 |
|    | 8.1      | Zugang zum Impfausweis                                        | 17 |
|    | 8.2      | Ansicht des Impfausweises                                     | 18 |
|    | 8.3      | Neue Impfung hinzufügen                                       | 19 |
|    | 8.4      | Korrektur oder Löschung                                       | 20 |
|    | 8.5      | Validierung                                                   | 21 |
|    | 8.6      | Impfausweis exportieren                                       | 21 |

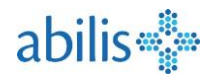

## 1 Zugriffsmöglichkeiten aufs EPD

1.1 Zugriff über das Abilis EPD Webportal "Gesundheitsfachperson" (https://portalpro.epd.abilis.ch)

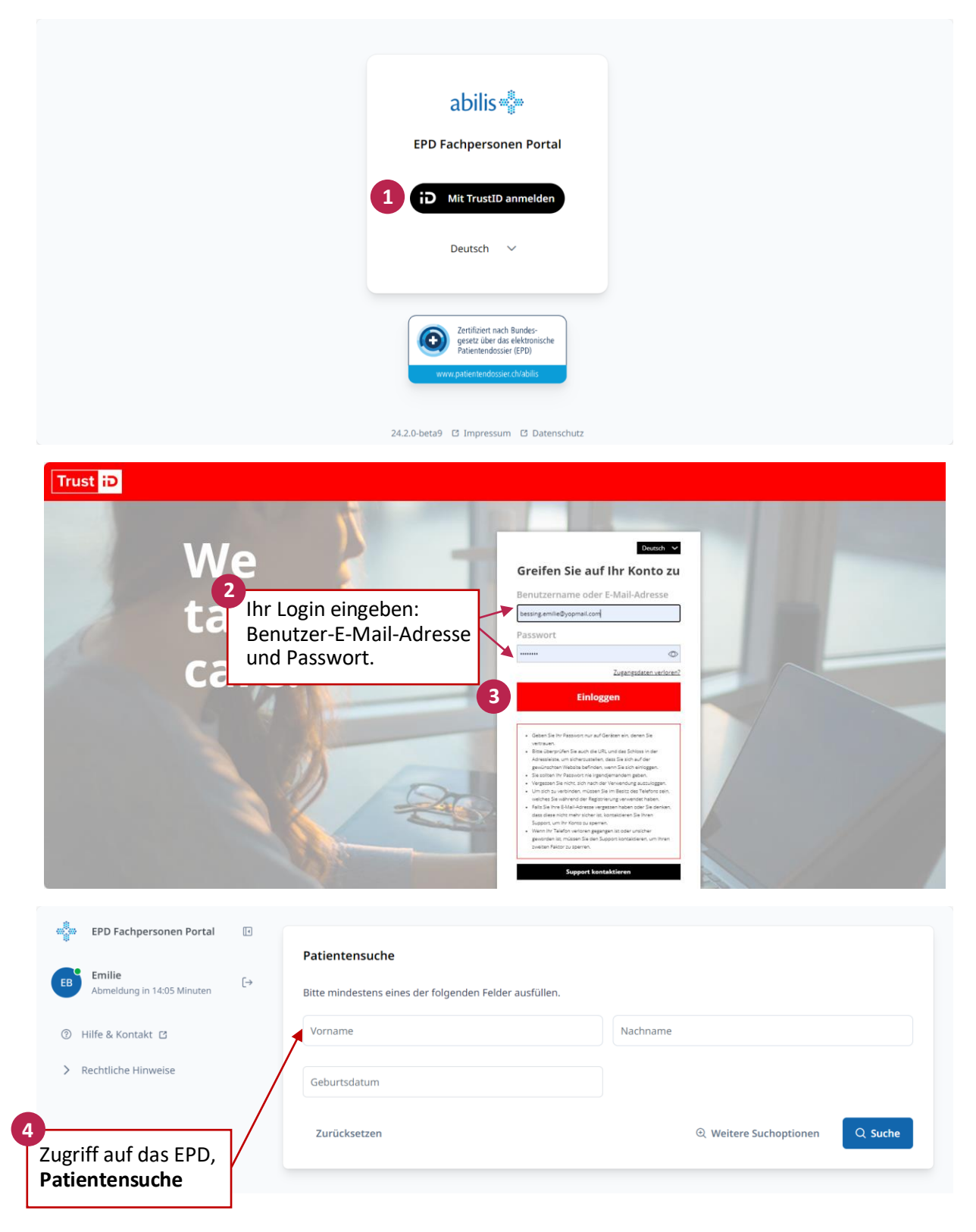

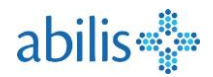

#### 1.2 Zugriff von Ihrem POS

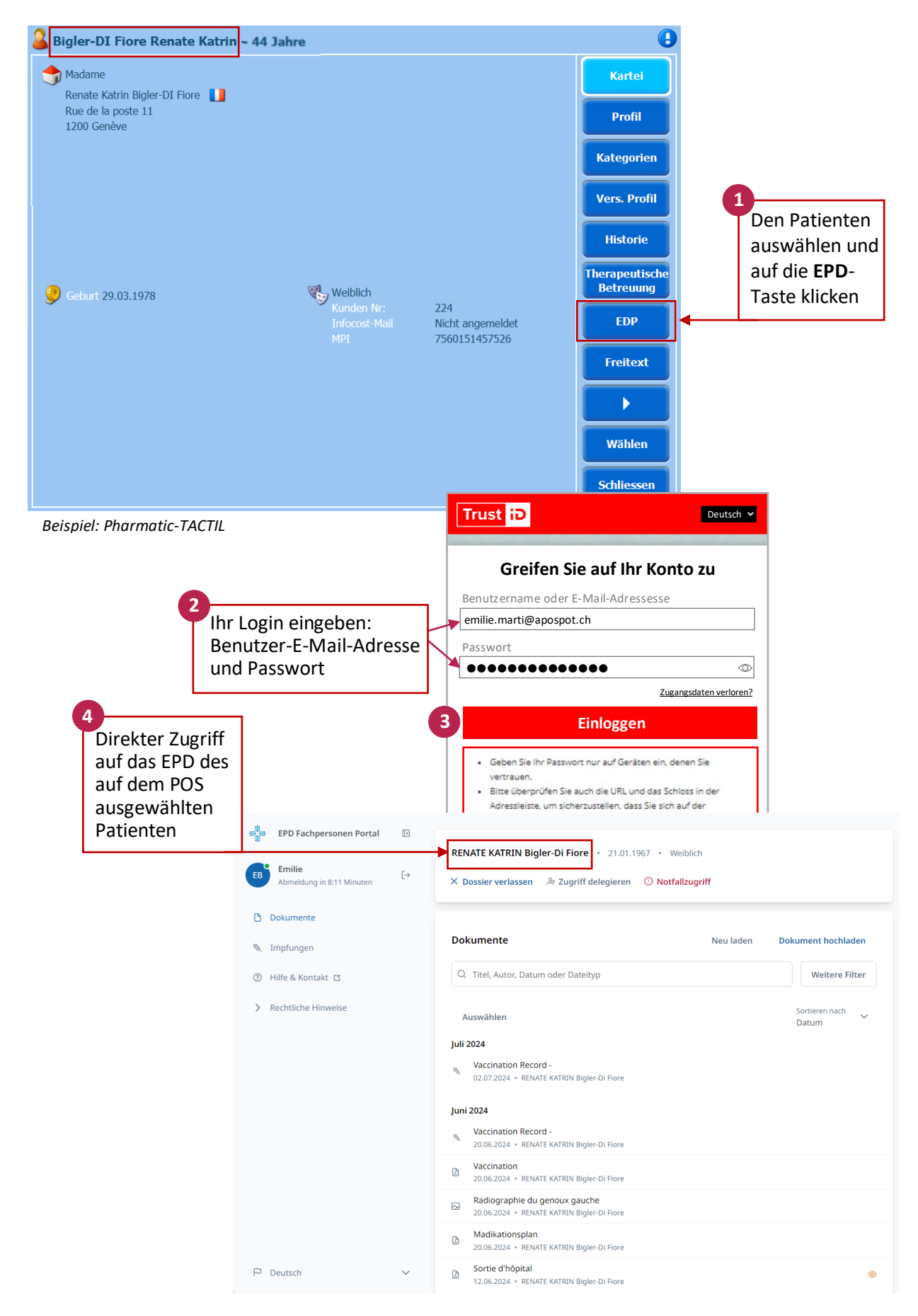

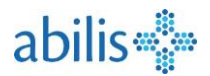

## 1.3 Zugriff von der Gesundheitsplattform Abilis

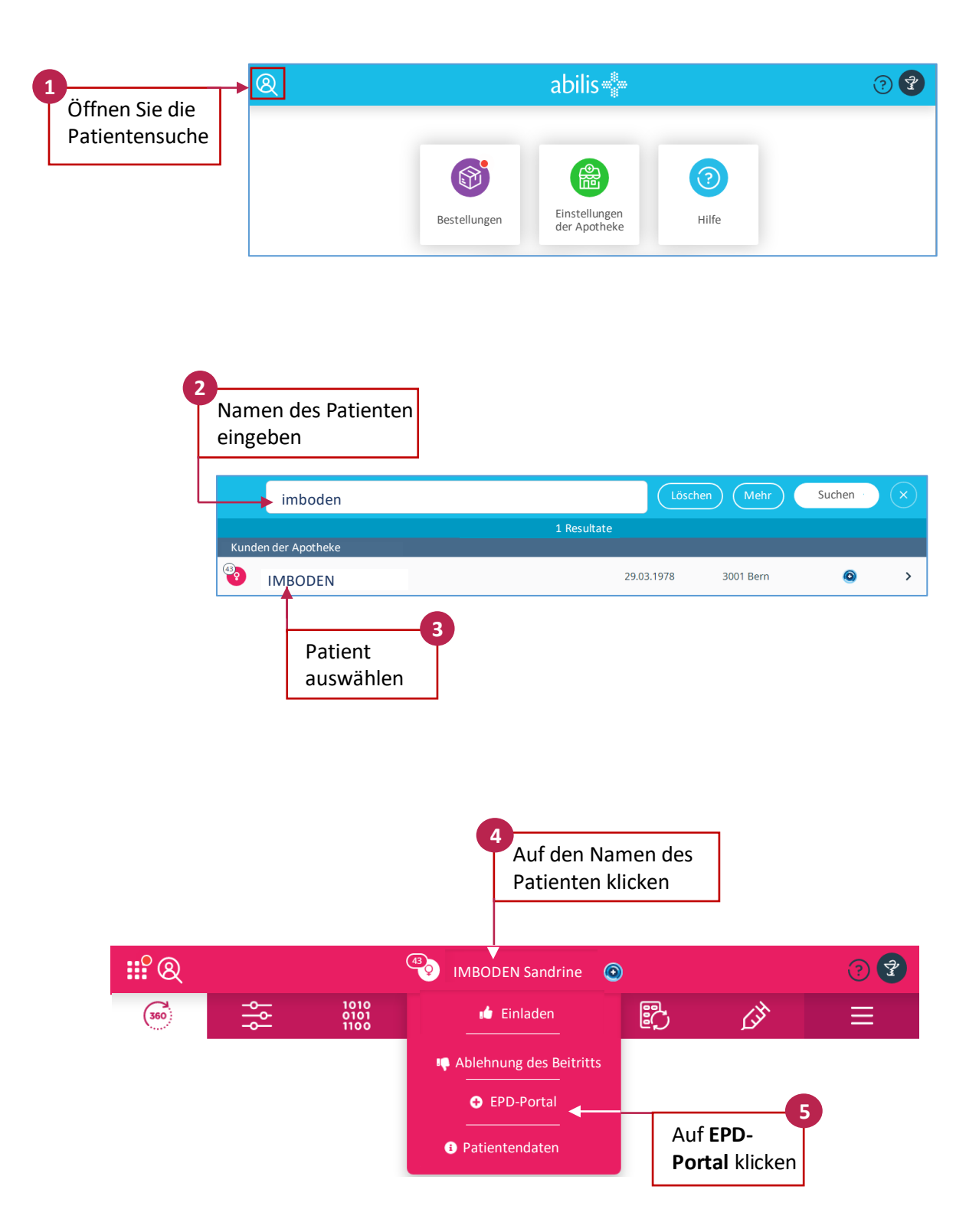

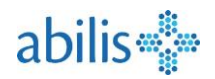

## 2 Verwendung durch eine Hilfsperson

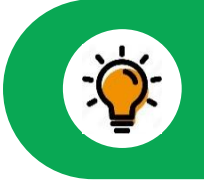

Unabhängig von der Art des Zugriffs muss eine Hilfsperson immer ihre Gesundheitsfachperson (HP) wählen, um auf das EPD eines Patienten zugreifen zu können.

| Abilis                     | - | Patientensuche                                                                                                    | Abilis Gfpone                                                              |
|----------------------------|---|----------------------------------------------------------------------------------------------------|----------------------------------------------------------------------------|
| Abmeldung in 28:44 Minuten |   | Sie sind eine Hilfsperson und dürfen daher nicht im eigenen Namen<br>eine Gesundheitsfachperson aus, der Sie assistieren möchten.                         | nach Patienten suchen. Wählen Sie                                          |
| Rechtliche Hinweise        |   | Vorname<br>Nach dem Anklicken von Ass<br>die Hilfsperson die Gesundhe<br>auswählen, der sie assistiert<br>kann mehreren Gesundheitsf<br>zugeordnet sein). | istenz starten kann<br>eitsfachperson<br>(eine Hilfsperson<br>fachpersonen |

|         | EPD Fachpersonen Portal                                    |        |                      |                                      |                                                                     |                                        | Assistenz aktiv für Abilis Gfpone |
|---------|------------------------------------------------------------|--------|----------------------|--------------------------------------|---------------------------------------------------------------------|----------------------------------------|-----------------------------------|
| AH<br>⑦ | Abilis<br>Abmeldung in 24:01 Minuten<br>Hilfe & Kontakt [2 | [->    | Patienter<br>Vorname | Aktive Ass<br>der vertre<br>Gesundhe | istenz mit dem Namen<br>tenen<br>itsfachperson                      | Geburtsdatum                           |                                   |
| >       | Rechtliche Hinweise                                        |        | Q Weiter             | e Suchoptionen                       | Klicken Sie auf das Ku<br>Zugang für <b>Hilfspers</b><br>verlassen. | Zurücksetzen<br>reuz, um de<br>onen zu | A Suchen                          |
|         | Deutsch                                                    | $\sim$ |                      |                                      |                                                                     |                                        |                                   |

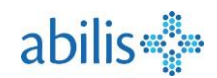

## 3 Patientensuche

| EPD Fachpersonen Portal          |                                                                            |                                           |
|----------------------------------|----------------------------------------------------------------------------|-------------------------------------------|
|                                  | Patientensuche                                                             |                                           |
| EB Abmeldung in 22:09 Minuten [→ | Bitte mindestens eines der folgenden Felder ausfüllen                      | Nachname                                  |
| Aktiver Nutzer 🛛 Logout          | Vorname 1                                                                  | bigler                                    |
| > Rechtliche Hinweise            | Geburtsdatum                                                               |                                           |
|                                  | Zurücksetzen                                                               | Q Weitere Suchoptionen Q Suche 2          |
| [                                | P RENATE KATRIN Bigler-Di Fiore 21.01.1967<br>rue de Berne, 1001, Lausanne | 3                                         |
| Sprachwahl                       |                                                                            |                                           |
| P Deutsch 🗸                      | Gemäss Gesetz dürfen <b>maxima</b>                                         | I 5 Personen angezeigt werden. Wenn       |
|                                  | der gewünschte Patient nicht a                                             | ufgeführt ist, verfeinern Sie Ihre Suche. |

## 4 EPD Ansicht des Patienten

| EPD Fachpersonen Portal<br>Emilie<br>Abmeldung in 22:06 Minuten → | RENATE KATRIN Bigler-Di Fiore • 21.01.1967 • V<br>× Dossier verlassen 유 Zugriff delegieren ① Notf | Ansicht auff   | rischen                                 |
|-------------------------------------------------------------------|---------------------------------------------------------------------------------------------------|----------------|-----------------------------------------|
| Dokum Das EPD dieses                                              |                                                                                                   | •              |                                         |
| Matienten verlasse                                                | <b>N</b> pokumente                                                                                | Neu laden      | Dokument hochladen                      |
| ⑦ Hilfe & Kontakt IC                                              | Q Titel, Autor, Datum oder Dateityp                                                               | ument<br>Ichen | Weitere Filter                          |
| > Rechtliche Hinweise                                             | Auswählen                                                                                         |                | Eingeschränkte<br>Vertraulichkeitsstufe |
|                                                                   | August 2024                                                                                       |                | <u> </u>                                |
|                                                                   | Medikationsplan D 07.08.2024 • Emilie Bonjour                                                     | Von Ihn        | en 🥫 🗸                                  |
|                                                                   | Medikationsplan     Version 2 • 06.08.2024 • Emilie Bonjour                                       | Dokume         | nte                                     |
| ව Deutsch ∨                                                       | Patientenverfügung<br>Version 2 • 06.08.2024 • RENATE KATRIN Bigler-Di Fiore                      |                |                                         |

Für Dokumente im EPD gibt es drei verschiedene Vertraulichkeitsstufen:

- Normal zugänglich: standardmässig zugängliche Dokumente. Alle Gesundheitsfachpersonen, denen ein Zugriffsrecht gewährt wurde, können diese Dokumente einsehen.
- Eingeschränkt zugänglich ③ : Dokumente, die als sensibel betrachtet werden. Sie können demnach nur von Gesundheitsfachpersonen mit einem speziellen Zugriffsrecht, dem sogenannten "erweiterten Zugriffsrecht", eingesehen werden.
- Geheim: Auf diese Dokumente hat nur der Patient Zugriff.

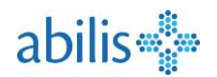

## 5 Eingeschränkter Zugriff oder kein Zugriff

### 5.1 Fehlen von Dokumenten

Falls Sie keine Dokumente sehen, kann es sein, dass der Patient Ihnen keinen Zugriff auf sein EPD erteilt hat.

| EB | EPD Fachpersonen Portal<br>Emilie<br>Abmeldung in 29:38 Minuten | <b>(</b> → | RENATE KATRIN Bigler-Di Fiore • 21.01.1967 • W<br>× Dossier verlassen 운 Zugriff delegieren ① Notfa | eiblich<br>I <b>llzugriff</b> |                    |
|----|-----------------------------------------------------------------|------------|----------------------------------------------------------------------------------------------------|-------------------------------|--------------------|
| ٥  | Dokumente                                                       |            |                                                                                                    |                               |                    |
| 10 | Impfungen                                                       |            | Dokumente                                                                                          | Neu laden                     | Dokument hochladen |
| ?  | Hilfe & Kontakt 🖸                                               |            | Q Titel, Autor, Datum oder Dateityp                                                                |                               | Weitere Filter     |
| >  | Rechtliche Hinweise                                             |            | () Es gibt keine Dokumente zum Anzeigen.                                                           |                               | ×                  |
| 4  | Deutsch                                                         | ~          |                                                                                                    |                               |                    |

Wenn Sie keine Dokumente der Stufe **Eingeschränkt** sehen, enthält dieses EPD entweder keine solchen, oder der Patient hat Ihren Zugriff auf die Vertraulichkeitsstufe **Normal** beschränkt.

| EPD Fachpersonen Portal       Image: Comparison of the second second secon |                                                                                                    |                                      |  |  |
|----------------------------------------------------------------------------------------------------|----------------------------------------------------------------------------------------------------|--------------------------------------|--|--|
| Dokumente  Impfungen  Hilfe & Kontakt                                                                                                    | Dokumente         Neu laden           Q         Titel, Autor, Datum oder Dateityp                                                                                     | Dokument hochladen<br>Weitere Filter |  |  |
| > Rechtliche Hinweise                                                                                                    | Auswählen<br>August 2024                                                                                                    | Sortieren nach<br>Datum              |  |  |
|                                                                                                    | Medikationsplan<br>06.08.2024 • Emilie Bonjour<br>Patientenverfügung<br>Version 2 • 06.08.2024 • RENATE KATRIN Bigler-Di Fiore<br>Juni 2024<br>• Vaccination Record - |                                      |  |  |
| P Deutsch V                                                                                                    | Vaccination Record -<br>20.06.2024 • RENATE KATRIN Bigler-Di Fiore                                                                                                    |                                      |  |  |

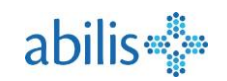

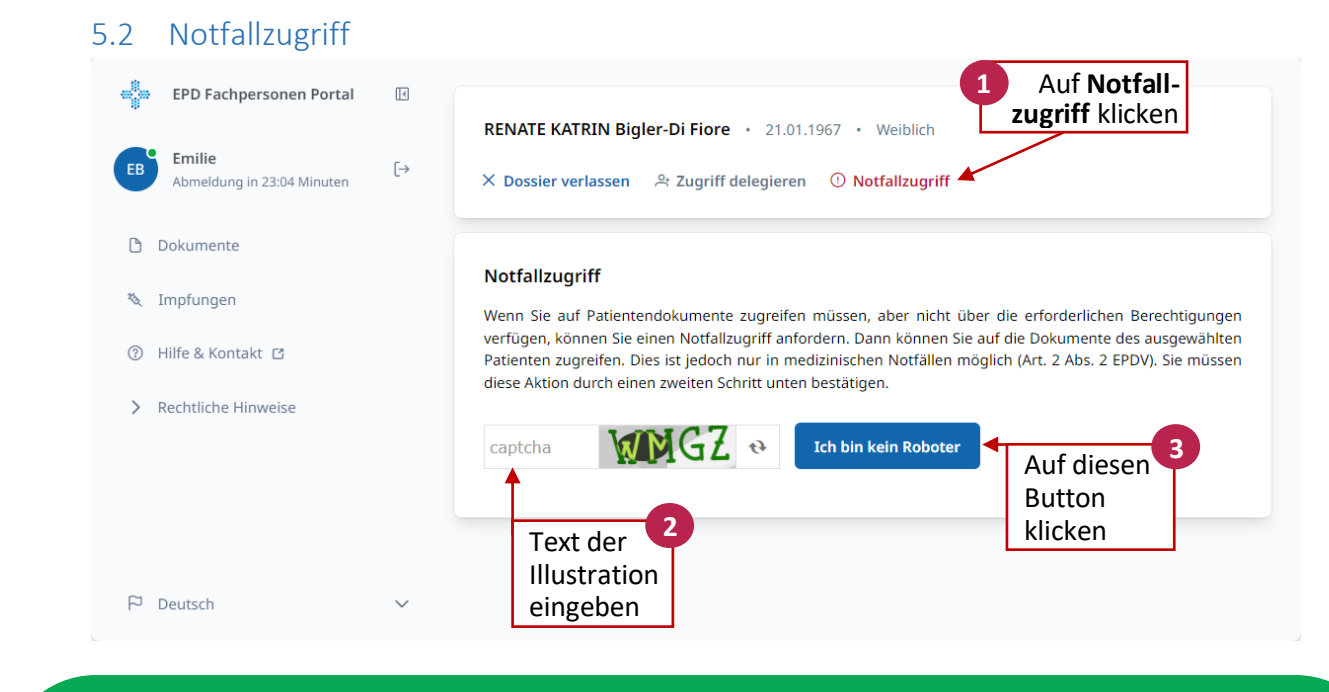

Der Notfallzugriff ist nur für Notfälle gedacht! Jeder von ihnen folgt einem Protokoll und wird in das Zugriffslog des EPD des Patienten eingetragen. Dieser erhält ausserdem automatisch eine E-Mail-Benachrichtigung.

#### 5.3 Keine Dokumente beim Notfallzugriff

| EPD Fachpersonen Portal          | RENATE KATRIN Bigler-Di Fiore • 21.01.1967 • Weiblich •<br>× Dossier verlassen | Notfallzugriff aktiv                                                 |
|----------------------------------|--------------------------------------------------------------------------------|----------------------------------------------------------------------|
| Dokumente                        | Dokumente Neu                                                                  | Um den Notfallzugriff zu<br>beenden, klicken Sie auf<br>Deaktivieren |
| ③ Hilfe & Kontakt I <sup>2</sup> | Q Titel, Autor, Datum oder Dateityp                                            | Weitere Filter                                                       |
| > Rechtliche Hinweise            | (i) Es gibt keine Dokumente zum Anzeigen.                                      | ×                                                                    |

Wenn Sie keine Dokumente sehen, kann es sein, dass der Patient:

- den Notfallzugriff generell untersagt hat,
- die Notfallzugriffsrechte auf Dokumente mit der Vertraulichkeitsstufe **Normal** beschränkt hat, in seinem EPD aber nur Dokumente mit der Vertraulichkeitsstufe **Eingeschränkt** vorhanden sind,
- Sie auf die Sperrliste gesetzt hat.

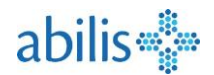

## 6 Menü Dokumente

#### 6.1 Ein Dokument hochladen

| epp Fachpersonen Portal                                                         | I     | RENATE KATRIN Bigler-Di      | Fiore • 21.01.1967                      | • Weiblich              |                    |
|---------------------------------------------------------------------------------|-------|------------------------------|-----------------------------------------|-------------------------|--------------------|
| Emilie<br>Abmeldung in 29:45 Minuten                                            | [→    | X Dossier verlassen 은 Z      | ugriff delegieren 🛛 🛈                   | ) Notfallzugriff        |                    |
| <ul> <li>Dokumente</li> <li>Impfungen</li> <li>Hilfe &amp; Kontakt I</li> </ul> |       | Dokumente                    | r Dateityp                              | Neu laden               | Dokument hochladen |
|                                                                                 | ÷     | Dokument hochladen           | )                                       |                         | Erstellungsdatum * |
|                                                                                 | Do    | kumenttitel *                |                                         |                         | 05.08.2024         |
| Metadaten                                                                       |       |                              |                                         | Einrichtungstyp *       |                    |
| Metadaten müssen alle                                                           | Do    | okumententyp *               | ~                                       | Apotheke                | ~                  |
| ausgefüllt werden.                                                              | _     |                              |                                         | Vertraulichkeitsstufe * |                    |
|                                                                                 | Fa    | chrichtung *                 | $\checkmark$                            | Normal zugänglich       | ~                  |
|                                                                                 |       |                              | + Mehr                                  | - Dotails               |                    |
|                                                                                 | Aut   | or                           | Well                                    | Details                 |                    |
| Autouru                                                                         |       | Vorname *                    |                                         | Nachname *              |                    |
| Informationen über                                                              | Prá   | äfix Emilie                  |                                         | Bonjour                 |                    |
| den/die Autor(en) des<br>Dokuments.                                             |       |                              |                                         | Kantala                 |                    |
|                                                                                 |       | stitution                    |                                         | KONTAKT                 |                    |
|                                                                                 | * ker | nnzeichnet ein Pflichtfeld   |                                         |                         |                    |
|                                                                                 |       | Ein weiteres Dokument hochla | aden                                    | Abbre                   | Hochladen          |
|                                                                                 |       | Ver<br>Ihre<br>spei          | gessen Sie nic<br>Eingabe zu<br>ichern. | int,                    |                    |

**Akzeptierte Dateiformate:** .PDF .JPG .PNG .TIF .TXT .CSV .MP3 .MP4 .MPEG .GIF Microsoft-Word- und Microsoft-Excel-Dateien müssen zuvor in PDF-Dateien umgewandelt werden.

Klicken Sie auf **Mehr Details**, werden weitere Felder angezeigt, die entweder optional oder bereits vorausgefüllt sind. Sie können die Sprache und die Aufbewahrungsdauer bis zur Löschung des Dokuments ändern. Zudem haben Sie die Möglichkeit, einen Kommentar und eine Erläuterung zum dokumentierten Ereignis hinzuzufügen.

Das Feld **Ein weiteres Dokument hochladen** ermöglicht Ihnen, mehrere Dokumente nacheinander hinzuzufügen, ohne auf die Ursprungsseite des Dokuments zurückkehren zu müssen.

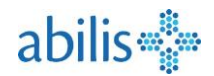

## 6.2 Ein Dokument suchen

| EB J                   | EPD Fachpersonen Portal<br>Emilie<br>Abmeldung in 2:11 Minuten | [↓<br>[→                          | RENATE KATRIN Bigler-Di Fiore · : :<br>× Dossier verlassen 운 Zugriff deleg | Weitere Filter ermöglic<br>Suche zu präzisieren, in<br>zusätzliche Kriterien eir<br>ieren <sup>①</sup> Notfallzugriff | ht Ihnen, die<br>dem Sie<br>ngeben. |
|------------------------|----------------------------------------------------------------|-----------------------------------|----------------------------------------------------------------------------|----------------------------------------------------------------------------------------------------|-------------------------------------|
| C Do                   | okumente                                                       |                                   |                                                                            |                                                                                                    |                                     |
| 🍇 Im                   | npfungen                                                       |                                   | Dokumente                                                                  | Neu laden                                                                                                    | Dokument hochladen                  |
| ⑦ Hil                  | lfe & Kontakt 🖸                                                | •                                 | Q Titel, Autor, Datum oder Dateityp                                        |                                                                                                    | Weitere Filter                      |
| Im Fe<br>Doku<br>PDF-f | eld <b>Suche</b> kann<br>Imententitel, Au<br>Format gesucht    | nach Datu<br>utor oder<br>werden. | Im, <sup>uswählen</sup>                                                    |                                                                                                    | Sortieren nach 🗸 V                  |
|                        |                                                                | Die Such<br>Ergebnis<br>Ingezeig  | ne ist einfach. Starte<br>sse werden fortlaufe<br>gt.                      | n Sie die Eingabe un<br>nd in der Dokument                                                                            | d die<br>tübersicht                 |

Um Ihre Suche zu verfeinern, stehen Ihnen weitere Filter zur Verfügung:

| Hiermit können Sie auch<br>Dokumente anzeigen, die nicht<br>mehr gültig sind. |   |                        | Hiermit kö<br>diejenigen<br>anzeigen, d | nnen Sie nu<br>Dokumente<br>die Sie selbs | r<br>2<br>t |
|-------------------------------------------------------------------------------|---|------------------------|-----------------------------------------|-------------------------------------------|-------------|
| Weitere Filter                                                                | - |                        | hochgelade                              | en haben.                                 |             |
| Impfungen anzeigen                                                            |   | Von mir hochgeladen    | •                                       |                                           |             |
| Ungültige Dokumente anzeigen                                                  |   |                        |                                         |                                           |             |
| Dokumenttitel                                                                 |   | Von                    | Bis                                     |                                           |             |
| Autor                                                                         |   | Rolle des Autors       |                                         | ~                                         |             |
| Vertraulichkeitsstufe                                                         | ~ | Dokumentenklasse       |                                         | ~                                         |             |
| Dokumententyp                                                                 | ~ | Einrichtungstyp        |                                         | ~                                         |             |
| Fachrichtung                                                                  | ~ | Dokumentierter Vorgang |                                         | ~                                         |             |
| Sprache                                                                       | ~ | Dateityp               |                                         | ~                                         |             |
| Format                                                                        | ~ |                        |                                         |                                           |             |
| Zurücksetzen                                                                  |   |                        |                                         | ОК                                        |             |

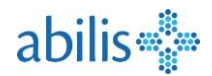

## 6.3 Dokumente sortieren

| EPD Fachpersonen Portal | <b>[</b> →        | RENATE KATRIN Bigler-Di Fiore • 21.01.1967 • Weiblich<br>× Dossier verlassen 은 Zugriff delegieren ① Notfallzugriff |                         |
|-------------------------|-------------------|----------------------------------------------------------------------------------------------------|-------------------------|
| 🗅 Dokumente             |                   |                                                                                                    |                         |
| 🍇 Impfungen             |                   | Dokumente Neu lader                                                                                                | Dokument hochladen      |
| ③ Hilfe & Kontakt 🖪     |                   | Q Titel, Autor, Datum oder Dateityp                                                                                | Weitere Filter          |
| > Rechtliche Hinweise   |                   | Auswählen                                                                                                    | Sortieren nach<br>Datum |
| г                       |                   | August 2024                                                                                                    | Autor                   |
|                         | Dok               | Die Anzeige der Dokumente in der<br>umentenübersicht kann sortiert werden                                          | Datum                   |
|                         | nach A            | utor, Datum, Titel, Vertraulichkeitsstufe                                                                          | Titel                   |
|                         |                   | oder Version.                                                                                                    | Vertraulichkeit         |
|                         |                   | 02.07.2024 • RENATE KATRIN Bigler-Di Flore                                                                         | Version                 |
|                         |                   | Juni 2024                                                                                                    |                         |
| Di<br>ab                | e Stan<br>osteige | dardeinstellung ist die Sortierung<br>ndem Datum, neustes Dokument                                                 | nach<br>zuoberst.       |

### 6.4 Dokumente anzeigen

|                                                          |                                                                                                    | Nea laden                                                                                                    | Dokument no                                                                                                    |                                                                                                    |            |
|----------------------------------------------------------|----------------------------------------------------------------------------------------------------|----------------------------------------------------------------------------------------------------|----------------------------------------------------------------------------------------------------|----------------------------------------------------------------------------------------------------|------------|
| Q Titel, Autor, Datum oder Dateityp                      | )                                                                                                    |                                                                                                    | Weite                                                                                                    | ere Filter                                                                                                    |            |
| Auswählen                                                |                                                                                                    |                                                                                                    | Sortieren n<br>Datum                                                                                                    | <sup>ach</sup> V                                                                                                    |            |
| August 2024                                              |                                                                                                    |                                                                                                    |                                                                                                    |                                                                                                    |            |
| Medikationsplan<br>Version 2 • 06.08.2024 • Emilie Bon   | jour                                                                                                    | ← Madik                                                                                                    | ationsplan                                                                                                    |                                                                                                    |            |
| Patientenverfügung<br>Version 2 • 06.08.2024 • RENATE KA | TRIN Bigler-Di Fiore                                                                                                    |                                                                                                    |                                                                                                    | Vorschau laden                                                                                                    | 2          |
|                                                          |                                                                                                    |                                                                                                    |                                                                                                    |                                                                                                    |            |
|                                                          |                                                                                                    | 1                                                                                                    | · · · · · · ·                                                                                                    |                                                                                                    | g erklären |
|                                                          | ← Madikationsn                                                                                                    | lan                                                                                                    |                                                                                                    |                                                                                                    |            |
|                                                          | induitationsp                                                                                                    | Jan                                                                                                    |                                                                                                    |                                                                                                    |            |
|                                                          | ≔   ∀ ~ …                                                                                                    | - +                                                                                                    | 🕶   1 sur 1   🥎                                                                                                    | CB Q   🛱                                                                                                    | î          |
|                                                          | i≡   ₩ ~ ···<br>abiliset<br>Mediameter<br>www.stats.st                                                                                                    | - +<br>Orien Mark Bar Holt And<br>a 48130 Of<br>Appendicem                                                                                                    | I Sur 1                                                                                                    | the Constant Provide State State Sta |            |
|                                                          | t<br>Billise<br>Medianetter<br>beridet<br>www.atilis.ch<br>Medianetter<br>Medianetter<br>termineter<br>termineter<br>t | - +<br>Orden Main<br>2010 March<br>2010 March<br>Margan Mittaga Alenda I                                                                                                    | In Sur 1      Sur 1                                                                                                    | C Q P                                                                                                    |            |
|                                                          | E V V V V V V V V V V V V V V V V V V V                                                                                                    | Constraints     Constraints     Constrain | I Sur 1      Angele Double      Angele Double | Constants for the second second       |            |
|                                                          | Elitaria de la construir de la construir                                                                                                    |                                                                                                    | I     Sur 1     Image: Contract of the sum of the sum                              | Constraint Americano     Constraint Americano     Constraint Ameri      |            |
|                                                          | Extended and the second second s                                                                                                    | Margan         Margan         Margan<                                                                                                    | In Sur 1     Sur 1     Sur 1   | C. C. C. C. C. C. C. C. C. C. C. C. C. C                                                                                                    |            |
|                                                          | Image: Second Second                                                                                                    | Manual International International                    | I Sur 1     Order      Sur 1     Order      Margen     Sur 1     Order      Margen     Sur 1     Order      Margen     Sur 1     Order      Margen     Sur 1     Order      Margen     Sur 1     Order      Margen     Sur 1     Order      Margen     Sur 1     Order      Margen     Sur 1     Order      Sur 1     Order    | Description     Description       Autoritorisation     Description       Autoritorisation     Description       Autoritorisation     Description       Autoritorisation     Description       Autoritorisation     Description       Autoritorisation     Description       Autoritorisation     Description       Autoritorisation     Description       Autoritorisation     Description       Autoritorisation     Description       Autoritorisation     Description       Autoritorisation     Description       Autoritorisation     Description       Autoritorisation     Description                                                                                                    |            |

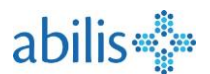

#### 6.5 Herunterladen eines Dokuments

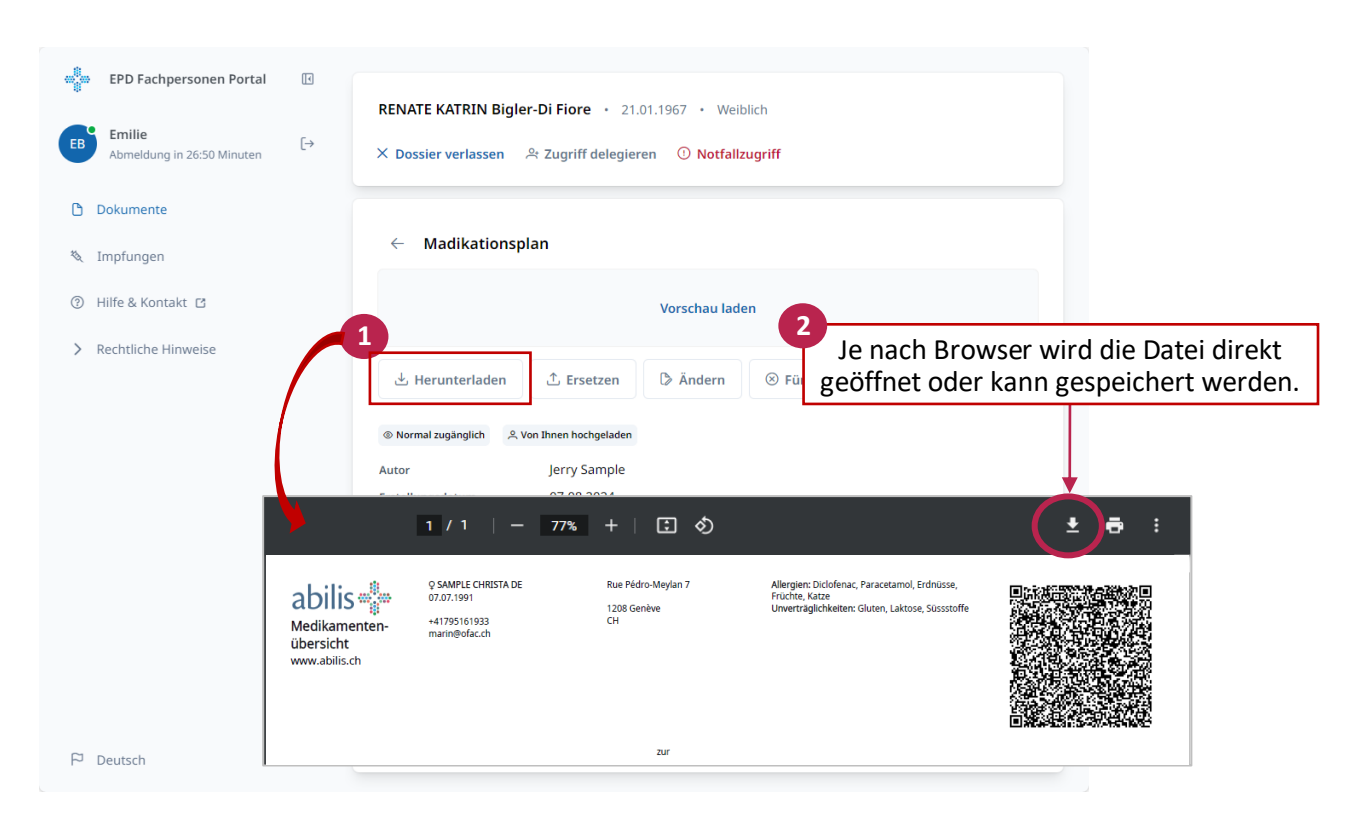

#### 6.6 Metadaten eines Dokuments anzeigen

Metadaten sind Informationen über ein Dokument. Sie sind nützlich, um einen schnellen Überblick über das Dokument zu erhalten, ohne es öffnen zu müssen. Metadaten ermöglichen zudem die Suche nach Dokumenten.

|                 | Vor                           | schau laden                    |
|-----------------|-------------------------------|--------------------------------|
| 🕁 Herunte       | rladen 🗅 Ersetzen 🕞 🖟         | Àndern 🛞 Für ungültig erklären |
| © Normal zugän  | glich 옷 Von Ihnen hochgeladen |                                |
| Autor           | Jerry Sample                  | $\mathbf{X}$                   |
| Erstellungsdatu | m 07.08.2024                  | Auf ändern klicken             |
| Тур             | Behandlungsplan               | um die Eingebe zu              |
| Klasse          | Behandlungsplan               | hoorboiton                     |
| Sprache         | Französisch                   | bearbeiten.                    |
| Einrichtungstyp | Apotheke                      |                                |
| Fachrichtung    | Andere Fachrichtung           |                                |
|                 | DDE                           |                                |
| Dateityp        | PDF                           |                                |

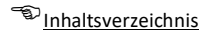

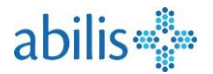

Die Metadaten können geändert werden:

| ← Metadaten ändern      |        |                         |            |
|-------------------------|--------|-------------------------|------------|
| Dokumenttitel *         |        | Erstellu                | ngsdatum * |
| Madikationsplan         |        | 07.08.                  | 2024       |
| Dokumententyp *         |        | Einrichtungstyp *       |            |
| Behandlungsplan         | $\sim$ | Apotheke                | ~          |
| Fachrichtung *          |        | Vertraulichkeitsstufe * |            |
| Andere Fachrichtung     | ~      | Normal zugänglich       | ~          |
|                         |        |                         |            |
| Kommentare              |        |                         |            |
|                         |        | Sprache *               |            |
| Dokumentierter Vorgang  | ~      | Französisch             | ~          |
| Löschstatus             |        |                         |            |
| Löschung nach 20 Jahren | ~      |                         |            |
| utor                    |        |                         |            |
| Vorname *               |        | Nachname *              |            |
| Präfix Jerry            |        | Sample                  |            |
|                         |        |                         |            |
| Institution             |        | Kontakt                 |            |
|                         |        |                         |            |

- Metadatenfelder, die nicht bearbeitet werden können, erscheinen grau.
- Achtung: Viele Felder sind als Pflichtfelder definiert (\*).
- Grundsätzlich kann die Person, die das Dokument hochgeladen hat, es am ehesten ändern.
- Der Patient kann bei allen Dokumenten mindestens die Vertraulichkeitsstufe ändern, auch bei den Dokumenten, die er nicht selbst zu seinem EPD hinzugefügt hat.
- Speichern nicht vergessen!

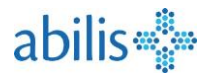

#### 6.7 Dokumente ersetzen

Diese Funktion ermöglicht Ihnen, eine neue Version desselben Dokuments hochzuladen (z. B. Aktualisierung eines Medikationsplans bei einer Änderung der Medikation).

|  | Vorschau lad | en |  |
|--|--------------|----|--|

Die alten Dokumente sind sichtbar, wenn Sie die Dokumente nach Version filtern. Alte Dokumente sind mit dem Vermerk Ersetzt versehen.

| August 2024                                                           |     |
|-----------------------------------------------------------------------|-----|
| Medikationsplans<br>Version 2 • 06.08.2024 • Emilie Bonjour           | ≗ ⊚ |
| Medikationsplans<br>Ersetzt • Version 1 • 04.01.2024 • Emilie Bonjour | ≗ ⊚ |

#### 6.8 Ein Dokument für ungültig erklären

Indem Sie ein Dokument für ungültig erklären, informieren Sie darüber, dass das entsprechende Dokument nicht mehr aktuell ist. Das Dokument bleibt einsehbar, wird aber nicht mehr standardmässig angezeigt.

| <ul> <li>Madikationsp</li> </ul> | lan        |               |                         |  |
|----------------------------------|------------|---------------|-------------------------|--|
|                                  |            | Verenterialed |                         |  |
|                                  |            | vorschau lade | en                      |  |
| 🗄 Herunterladen                  | ⊥ Ersetzen | Ändern        | 🛞 Für ungültig erklären |  |

Sie können für ungültig erklärte Dokumente anzeigen, indem Sie unter **Weitere Filter** das Feld **Ungültige Dokumente anzeigen** aktivieren.

| ß | Madikat  | tionsplan                   |   |
|---|----------|-----------------------------|---|
|   | Ungültig | • 07.08.2024 • Jerry Sample | 5 |

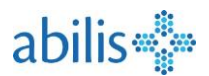

## 7 Menü Zugriff delegieren

## 7.1 Zugriff delegieren

Wenn der Patient Sie entsprechend berechtigt hat, können Sie Ihre **Zugriffsrechte an eine andere Gesundheitsfachperson delegieren** (z. B. an einen Spezialisten, einen Telemedizin-Arzt usw.)

| EPD Fachpersonen Portal EB Emilie Abmeldung in 29:05 Minuten | [•<br>[→ | RENATE KATRIN Bigler-Di Fiore • 21.01.1967<br>× Dossier verlassen 왕 Zugriff delegieren 4 | Auf Zugriff delegieren klicken 7 • Weiblich <sup>①</sup> Notfallzugriff                              |
|--------------------------------------------------------------|----------|------------------------------------------------------------------------------------------|----------------------------------------------------------------------------------------------------|
| 🗅 Dokumente                                                  |          |                                                                                          |                                                                                                    |
| 🍇 Impfungen                                                  |          | Dokumente                                                                                | Neu laden Dokument hochladen                                                                         |
| ⑦ Hilfe & Kontakt 🖸                                          |          | Q Titel, Autor, Datum oder Dateityp                                                      | Weitere Filter                                                                                       |
| > Rechtliche Hinweise                                        |          | Auswählen                                                                                | Sortieren nach V<br>Datum                                                                            |
| 51 Doutech                                                   |          | August 20*<br>August 20*<br>Sie könne<br>ausgewäh<br>für alle Do                         | n den Zugriff nur für den<br>Ilten Patienten und nicht global un<br>okumente in seinem EPD delegiere |

### 7.2 Suche nach Gesundheitsfachpersonen

| Emilie [→<br>Abmeldung in 26:56 Minuten                                                                                                  | X Dossier verlassen 은 Zugriff del                                                                                                    | egieren ① Notfallzugriff                          |
|----------------------------------------------------------------------------------------------------|----------------------------------------------------------------------------------------------------|---------------------------------------------------|
| Dokumente<br>Impfungen<br>Kriterien für die<br>Suche nach einer<br>Gesundheits-<br>fachperson:<br>Name, Adresse,<br>Fachrichtung, Beruf. | <ul> <li>← Leistungserbringer suche</li> <li>← Einrichtung</li> <li>◆ Gesundheitsfachperson</li> <li>Name</li> <li>sample</li> <li>Fachrichtung</li> </ul> | Adresse<br>z. B. Hard 5, 8408 Winterthur<br>Beruf |
|                                                                                                    | Auf die gewählte Gesund<br>Eric Sample<br>Rue de la Gare; 1630 Bulle                                                                                       | Zurücksetzen Q Suche<br>Iheitsfachperson klicken  |

Rechte delegieren wollen, muss zwingend Zugriff zum EPD haben und bei Abilis registriert sein.

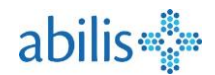

## 7.3 Zugriffsrechte festlegen

| <ul> <li>♣ EPD Fachpersonen Portal</li> <li>▲ Emilie<br/>Abmeldung in 28:40 Minuten</li> </ul> | RENATE KATRIN Bigler-Di Fiore • 21.01.1967 • Weiblich<br>× Dossier verlassen                                 |
|------------------------------------------------------------------------------------------------|----------------------------------------------------------------------------------------------------|
| Dokumente                                                                                      | Gesundheitsfachperson ausgewählt                                                                             |
| 🌂 Impfungen                                                                                    | Dokumentenzugriff festlegen                                                                                  |
| ③ Hilfe & Kontakt 🖸                                                                            | Ausgewählter Leistungserbringer: Eric Sample                                                                 |
| > Rechtliche Hinweise                                                                          | Rue de la Gare; 1630 Bulle Art der Berechtigung Normale Zugriffsrechte Erweiterte Zugriffsrechte             |
|                                                                                                | Gültig bis Der delegierte Zugriff kann<br>07.08.2025 Der delegierte Zugriff kann<br>zeitlich begrenzt werden |
| P Deutsch 🗸                                                                                    | Speichern 3                                                                                                  |

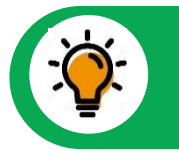

Sie können den Zugriff maximal auf dieselbe Vertraulichkeitsstufe delegieren, auf welche Sie selber Zugriff haben.

## 8 Impfausweis

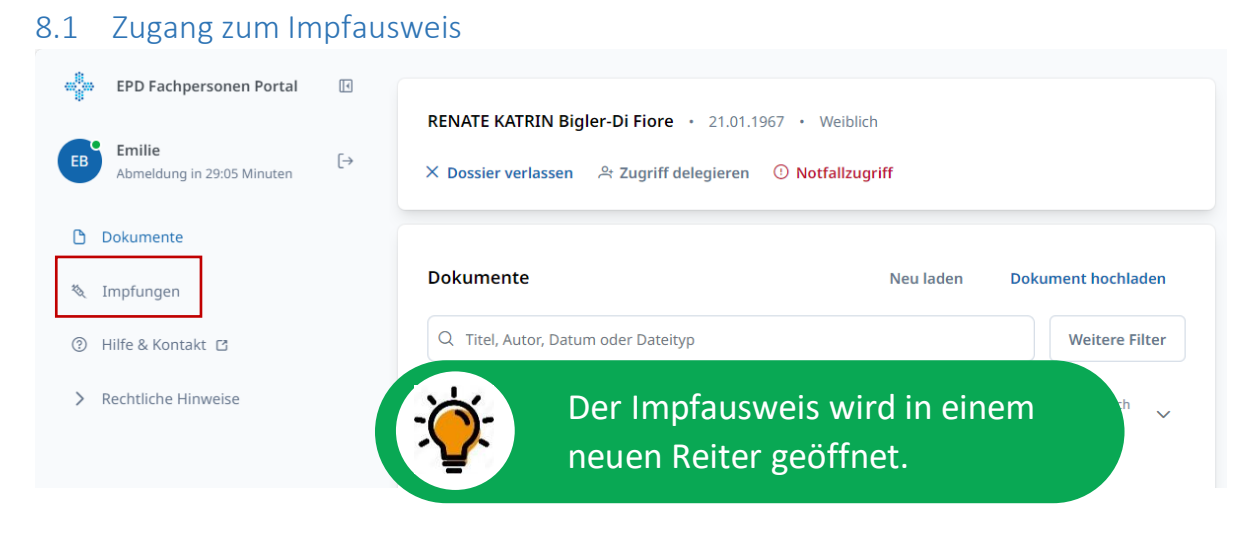

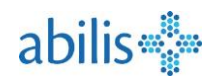

### 8.2 Ansicht des Impfausweises

| K.                                                                                          |                                                                                                    |                                                                                                    |                                                  | _ <b>≯</b> ahi                                   | ilic        |
|---------------------------------------------------------------------------------------------|----------------------------------------------------------------------------------------------------|----------------------------------------------------------------------------------------------------|--------------------------------------------------|--------------------------------------------------|-------------|
| Eling Impfauswe                                                                             | eis Impfungen Nebenwirkungen (UIE) Ir                                                                     | fektionskrankheiten Risikofakto                                                                                              | ren DE 🗸                                         |                                                  |             |
| g zur Detailang                                                                             | sicht für iede Thematik                                                                                   |                                                                                                    |                                                  | Em                                               | lille       |
| 5 zur Detunun.                                                                              |                                                                                                    |                                                                                                    |                                                  |                                                  | _           |
| Impfausweis RENATE                                                                          | KATRIN Bigler-Di Fiore                                                                                    |                                                                                                    | Exportieren/Druc                                 | cken Speichern 🛃                                 | L           |
| Impfungen                                                                                   |                                                                                                    |                                                                                                    |                                                  |                                                  | _           |
| Datum                                                                                       | Impfschutz                                                                                                | Impfstoff                                                                                                    | Dosis                                            | Geimpft von                                      |             |
| 04.05.1995                                                                                  | Akute Poliomyelitis +3                                                                                    | Boostrix Polio                                                                                                    | 3.                                               | Jerry Sample                                     |             |
| 15.09.1994                                                                                  | Akute Poliomyelitis +3                                                                                    | Boostrix Polio                                                                                                    | 2.                                               | Jerry Sample                                     |             |
| 09.07.1994                                                                                  | Akute Poliomyelitis +3                                                                                    | Boostrix Polio                                                                                                    | 1.                                               | Jerry Sample                                     |             |
| Nebenwirkungen (UIE)<br>Datum                                                               | Unerwünschte Wirkung                                                                                      | Erfasst von                                                                                                    |                                                  |                                                  |             |
| Nebenwirkungen (UIE)<br>Datum                                                               | Unerwünschte Wirkung                                                                                      | Erfasst von                                                                                                    |                                                  |                                                  | j           |
| Nebenwirkungen (UIE)<br>Datum<br>21.02.1996                                                 | Unerwünschte Wirkung<br>Allergie gegen Hühnereiweiss                                                      | Erfasst von<br>Jerry Sample                                                                                                  |                                                  |                                                  | Ź           |
| Nebenwirkungen (UIE)<br>Datum<br>21.02.1996                                                 | Unerwünschte Wirkung<br>Allergie gegen Hühnereiweiss                                                      | Erfasst von<br>Jerry Sample<br>Hinzufügen                                                                                    | einer Nebe                                       | enwirkung. (Die                                  | Ź           |
| Nebenwirkungen (UIE)<br>Datum<br>21.02.1996                                                 | Unerwünschte Wirkung<br>Allergie gegen Hühnereiweiss                                                      | Erfasst von<br>Jerry Sample<br>Hinzufügen<br>gleiche Funl                                                                    | einer Nebe<br>ktionsweise                        | enwirkung. (Die<br>e gilt für                    | /           |
| Nebenwirkungen (UIE)<br>Datum<br>21.02.1996                                                 | Unerwünschte Wirkung<br>Allergie gegen Hühnereiweiss                                                      | Erfasst von<br>Jerry Sample<br>Hinzufügen<br>gleiche Funl<br>Impfungen,                                                      | einer Nebe<br>ktionsweise<br>Infektionsk         | enwirkung. (Die<br>e gilt für<br>krankheiten und | /<br>/<br>1 |
| Nebenwirkungen (UIE)<br>Datum<br>21.02.1996<br>Infektionskrankheiten<br>Datum               | Unerwünschte Wirkung<br>Allergie gegen Hühnereiweiss<br>Infektionskrankheit                               | Erfasst von<br>Jerry Sample<br>Hinzufügen<br>gleiche Funl<br>Impfungen,<br>Risikofaktor                                      | einer Nebe<br>ktionsweise<br>Infektionsk<br>en.) | enwirkung. (Die<br>e gilt für<br>krankheiten und |             |
| Nebenwirkungen (UIE) Datum 21.02.1996 Infektionskrankheiten Datum 02.03.1997                | Unerwünschte Wirkung<br>Allergie gegen Hühnereiweiss<br>Infektionskrankheit<br>Windpocken                 | Erfasst von<br>Jerry Sample<br>Hinzufügen<br>gleiche Funl<br>Impfungen,<br>Risikofaktor                                      | einer Nebe<br>ktionsweise<br>Infektionsk<br>en.) | enwirkung. (Die<br>e gilt für<br>krankheiten und |             |
| Nebenwirkungen (UIE) Datum 21.02.1996 Infektionskrankheiten Datum 02.03.1997                | Unerwünschte Wirkung<br>Allergie gegen Hühnereiweiss<br>Infektionskrankheit<br>Windpocken                 | Erfasst von<br>Jerry Sample<br>Hinzufügen<br>gleiche Funl<br>Impfungen,<br>Risikofaktor                                      | einer Nebe<br>ktionsweise<br>Infektionsl<br>en.) | enwirkung. (Die<br>e gilt für<br>krankheiten und | L           |
| Nebenwirkungen (UIE) Datum 21.02.1996 Infektionskrankheiten Datum 02.03.1997                | Unerwünschte Wirkung<br>Allergie gegen Hühnereiweiss<br>Infektionskrankheit<br>Windpocken                 | Erfasst von<br>Jerry Sample<br>Hinzufügen<br>gleiche Funl<br>Impfungen,<br>Risikofaktor                                      | einer Nebe<br>ktionsweise<br>Infektionsl<br>en.) | enwirkung. (Die<br>e gilt für<br>krankheiten und | J           |
| Nebenwirkungen (UIE) Datum 21.02.1996 Infektionskrankheiten Datum 02.03.1997 Risikofaktoren | Unerwünschte Wirkung<br>Allergie gegen Hühnereiweiss<br>Infektionskrankheit<br>Windpocken                 | Erfasst von<br>Jerry Sample<br>Hinzufügen<br>gleiche Funl<br>Impfungen,<br>Risikofaktor                                      | einer Nebe<br>ktionsweise<br>Infektionsl<br>en.) | enwirkung. (Die<br>e gilt für<br>krankheiten und | L<br>L      |
| Nebenwirkungen (UIE) Datum 21.02.1996 Infektionskrankheiten 02.03.1997 Risikofaktoren Datum | Unerwünschte Wirkung<br>Allergie gegen Hühnereiweiss<br>Infektionskrankheit<br>Windpocken<br>Risikofaktor | Erfasst von<br>Jerry Sample<br>Hinzufügen<br>gleiche Funl<br>Impfungen,<br>Risikofaktor<br>Jerry Sample<br>Klinischer Status | einer Nebe<br>ktionsweise<br>Infektionsl<br>en.) | enwirkung. (Die<br>e gilt für<br>krankheiten und |             |

Der Impfausweis enthält:

- Impfungen: Liste aller dokumentierten Impfungen geordnet nach Datum der Impfung.
- **Nebenwirkungen**: Liste aller dokumentierten Nebenwirkungen und Allergien im Zusammenhang mit Impfungen, geordnet nach Auftrittsdatum.
- Infektionskrankheiten: Liste aller durchgemachten Infektionskrankheiten, für welche eine Impfung verfügbar ist, geordnet nach Diagnosedatum.
- **Risikofaktoren**: Liste aller Risikofaktoren, die sich auf eine Impfung auswirken, geordnet nach Diagnosedatum.

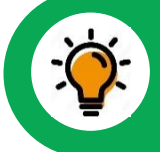

Die Zugriffsregeln für das EPD-Dokument gelten auch für den Impfausweis.

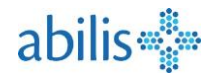

### 8.3 Neue Impfung hinzufügen

Sie können eine Impfung auf der Übersichtsseite durch Klicken auf das Symbol + oder in der Detailansicht durch Klicken auf **Hinzufügen** erfassen.

|                               | Impfunge<br>Suchen | n            |                                 |                     |                          |               | 2<br>Hinzufügen |
|-------------------------------|--------------------|--------------|---------------------------------|---------------------|--------------------------|---------------|-----------------|
|                               |                    | Da           | Neue Impfung hinzufüger         | 1                   |                          | Kom           | nmentare        |
|                               | ×                  | 00           | Datum der Impfung *<br>9.8.2024 |                     | Liste der Impfstoffe     | (inkl. Impfst | toffe,          |
|                               |                    |              | Impfatoff *<br>Encepur N        |                     | die nicht mehr erhäl     | tlich sind)   |                 |
|                               |                    |              | Impfschutz *                    | 0                   |                          |               |                 |
|                               |                    |              | Dosis *                         | 8                   |                          | _             |                 |
|                               |                    |              |                                 | Anzahl [            | Dosen (1., 2., 3. Dosis) |               |                 |
|                               |                    |              | L1345                           |                     |                          | _             |                 |
|                               |                    |              | Grund der Impfung               |                     |                          | <b>•</b>      |                 |
|                               |                    |              | Geimpft von<br>Titel            | Vorname *<br>Emilie | Nachname *<br>Bonjour    |               |                 |
|                               |                    |              | Organisation                    |                     |                          |               |                 |
|                               |                    |              | Kampantar                       |                     |                          |               |                 |
|                               |                    |              |                                 |                     | 6                        |               |                 |
|                               |                    |              |                                 |                     | 3<br>Speichern Abbrechen | 0             |                 |
|                               |                    |              |                                 |                     |                          |               |                 |
| 0atum der Impfu<br>09.08.2024 | ng                 |              |                                 |                     |                          |               |                 |
| mpfstoff<br>Encepur N         |                    |              |                                 |                     |                          |               |                 |
| npfschutz<br>rühsommer-N      | /eningoenzephal    | itis         |                                 |                     |                          |               |                 |
| losis                         |                    |              |                                 |                     |                          |               |                 |
| .otnummer<br>1345             |                    |              |                                 |                     |                          |               |                 |
| Brund der Impfur              | 19                 |              |                                 |                     |                          |               |                 |
| Geimpft von                   |                    |              |                                 |                     |                          |               |                 |
|                               |                    |              | Auswahl der                     |                     |                          |               |                 |
| Organisation                  |                    |              | Vertraulichkeitss               | tufe                |                          |               |                 |
| Vertraulichk                  | eit                |              |                                 |                     | _                        |               |                 |
| vollilai                      |                    |              |                                 |                     |                          |               |                 |
| Speichern                     | Speichern und      | weiter hinzu | ufügen Abbrechen                |                     |                          |               |                 |
|                               |                    |              |                                 |                     |                          |               |                 |

dieselbe Art und Weise.

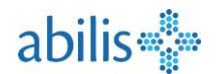

## 8.4 Korrektur oder Löschung

| * |        | Impfausweis <b>In</b> | npfungen Nebenwirkunger                                                               | n (UIE) Infektionskrankheiten | Risikofaktoren                           | DE 🗸 🗖         | abilis      |
|---|--------|-----------------------|---------------------------------------------------------------------------------------|-------------------------------|------------------------------------------|----------------|-------------|
|   | Impfun | gen                   |                                                                                       |                               |                                          |                |             |
|   | Suchen |                       |                                                                                       |                               |                                          |                | Hinzufügen  |
|   |        |                       |                                                                                       |                               |                                          |                |             |
|   |        | Datum                 | Impfstoff                                                                             | Impfschutz                    | Dosis                                    | Ge             | impft von   |
|   |        | 04.05.1995            | Boostrix Polio                                                                        | Akute Poliomyelitis +         | +3 3.                                    | J              | Sample      |
|   |        | 15.09.1994            | Boostrix Polio                                                                        | Akute Poliomyelitis +         | +3 2.                                    | Je             | rry Salople |
|   |        |                       | Details der Impfung<br>Datum der Impfung<br>04.05.1995<br>Impfatoff<br>Boostrik Polio |                               |                                          |                |             |
|   |        |                       | Impfachutz<br>Akuta Baliamvalitia: Startkram                                          | of Kauchhuston: Diphtharia    |                                          |                |             |
|   |        |                       | Dosis                                                                                 | p, reduniusten, Dipititerie   |                                          |                |             |
|   |        |                       | Lotnummer                                                                             |                               |                                          |                |             |
|   |        |                       | Grund der Impfung                                                                     |                               |                                          |                |             |
|   |        |                       | -<br>Geimpft von                                                                      |                               |                                          |                |             |
|   |        |                       |                                                                                       | Jerry                         | Sample                                   |                |             |
|   |        |                       | Organisation<br>-                                                                     |                               |                                          |                |             |
|   |        |                       | Zurück                                                                                | Validieren                    | Korrigieren                              | ± 0            |             |
|   |        | Ir<br>Impfungen       | npfausweis <b>Impfungen</b>                                                           | Nebenwirkungen (UIE)          | Infektionskrankheiten R                  | tisikofaktoren | DE ~        |
|   |        | Suchen                |                                                                                       |                               |                                          |                |             |
|   |        |                       | Symbol für<br>™ Impfung                                                               | eine gelöschte                | tz                                       | Dosis          |             |
|   |        |                       | 09.08.2024                                                                            | Encepur N                     | Frühsommer-Meningoen                     | nzephalitis 1. |             |
|   |        |                       | 09.08.2024                                                                            | Cervarix                      | Papillomavirus)<br>HPV-Erkrankung (Humar |                |             |
|   |        |                       | 09.08.2024                                                                            | Cervarix<br>Reastrix Police   | Papillomavirus)                          | 3.             |             |
|   |        |                       | 15.09.199 Svmbo                                                                       | l für eine korrigie           | rte tis +3                               | 2.             |             |
|   |        |                       | 15.09.199. Impfun                                                                     | lg                            | tis +3                                   | 2.             |             |
|   |        |                       | 09.07.1994                                                                            | Boostrix Polio                | Akute Poliomyelitis +3                   | 1.             |             |
|   |        |                       | 04.05.1994                                                                            | Boostrix Polio                | Akute Poliomyelitis +3                   | 3.             |             |

Korrigierte oder gelöschte Daten bleiben im Impfausweis weiterhin sichtbar, um eine Rückverfolgbarkeit der durchgeführten Handlungen zu gewährleisten.

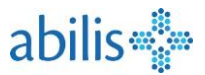

#### 8.5 Validierung

Die vom Patienten erfassten Daten können von einer Gesundheitsfachperson validiert werden. Dadurch wird bestätigt, dass die erfasste Information tatsächlich beim Patienten durchgeführt oder beobachtet wurde.

| Details der Impfung<br>Datum der Impfung<br>04.05.1995                  |                     |              |       |         |                |                                |
|-------------------------------------------------------------------------|---------------------|--------------|-------|---------|----------------|--------------------------------|
| Impfatoff<br>Boostrix Polio                                             |                     |              |       |         |                |                                |
| Impfachutz<br>Akute Poliomyelitis; Starrkrampf; Keuchhusten; Diphtherie |                     |              |       |         |                |                                |
| Dosis<br>3.                                                             |                     |              |       |         |                |                                |
| Lotnummer<br>3185                                                       |                     |              |       |         |                |                                |
| Grund der Impfung<br>-                                                  |                     |              |       |         |                |                                |
| Geimpft von                                                             | Sample              |              | Datun | ı       | Impfstoff      | Impfschutz                     |
| Organisation                                                            |                     | ~            | 09.0  | Symbo   | l für eine     | Frühsommer-I                   |
|                                                                         |                     | ×            | 09.0  | validie | rte Impfung    | HPV-Erkranku<br>Papillomavirus |
| Zurück Validieren Korr                                                  | igieren Annullieren | <b>A</b>     | 09.08 | 2824    | Cervarix       | HPV-Erkranku<br>Papillomavirus |
|                                                                         |                     | $\checkmark$ | 04.05 | 1995    | Boostrix Polio | Akute Poliomy                  |
|                                                                         |                     |              | 15.09 | .1994   | Boostrix Polio | Akute Poliomy                  |
|                                                                         |                     | A            | 15.09 | 1994    | Boostrix Polio | Akute Poliomy                  |
|                                                                         |                     |              | 09.07 | .1994   | Boostrix Polio | Akute Poliomy                  |
|                                                                         |                     | A            | 04.05 | 1994    | Boostrix Polio | Akute Poliomy                  |

#### 8.6 Impfausweis exportieren

Der Impfausweis kann im PDF-Format exportiert und so bei Bedarf problemlos ausgedruckt werden.

| * The second           | Impfausweis              | Impfungen      | Nebenwirkungen (UIE) | Infektionskrankheiten | Risikofaktoren | DE 🗸               | •         | abilis           |  |  |
|------------------------|--------------------------|----------------|----------------------|-----------------------|----------------|--------------------|-----------|------------------|--|--|
| Impfausweis            | RENATE KAT               | FRIN Bigler-Di | i Fiore              |                       | E              | kportieren/Drucken | Speichern | ÷ 0              |  |  |
|                        | Name: Bigler-Di Fiore    |                |                      |                       |                |                    |           | EPD              |  |  |
| Vorname: RENATE KATRIN |                          |                |                      |                       |                |                    |           | elektronisches   |  |  |
|                        | Geburtsdatum: 21.01.1967 |                |                      |                       |                |                    |           | Patientendossier |  |  |
|                        | Geschlecht: weiblich     |                |                      |                       |                | EPD Impfausweis    |           |                  |  |  |
|                        | Impfausweis              |                |                      |                       |                |                    | Gedruckt  | am: 23.08.2024   |  |  |

#### Basisimpfungen

| Impfschutz  | Validiert | Datum         | Imnfstoff      | Geimpft Von  |
|-------------|-----------|---------------|----------------|--------------|
| Diphtherie  | +         | 04.05 Symbo   | ol für eine    | Jerry Sample |
|             |           | 15.09 validie | erte Impfung   | Jerry Sample |
|             |           | 09.07 1994    | Boostrix Polio | Jerry Sample |
| Starrkrampf | +         | 04.05.1995    | Boostrix Polio | Jerry Sample |
|             |           | 15.09.1994    | Boostrix Polio | Jerry Sample |
|             |           | 09.07.1994    | Boostrix Polio | Jerry Sample |
|             |           |               |                |              |